## 展示文件呈交表格 - 如何使用

- 將展示文件儲存為 PDF 格式,並將每份文件的檔案大小限制在 10MB 以下。如果有關文件只備 有印刷本,便須將其掃描及轉換成 PDF 格式。我們建議你在進行文件掃描時,將輸出類別設定 為"黑白"及解像度設定為"200 dpi"。
- 2. 假如文件的頁數眾多,我們建議你將同一份文件分拆為數個檔案,使每個 PDF 檔案不會超出 10MB 的上限。
- 假如一份文件同時備有中英文版本,則應視作兩份獨立文件處理。文件的檔案名稱應顯示其語言,例如,標題為"(002) 2004 年公司年報 (英文)"及"(003) 2004 年公司年報 (中文)"的文件可分別採用"(002) AR2004 (Eng).pdf"及"(003) AR2004 (Chi).pdf" 作為檔案名稱。
- 4. 將檔案重新命名,或在編製檔案時將它命名,使所有分拆文件的檔案名稱均附有相同的前綴( 檔案名稱的首六個字符)。由於文件將會在網上根據其檔案名稱排序,因此可在檔案名稱開首 加上適當的編號來取代該等預設的次序。假如文件數目超過10、100或1000份,則應使用填塞 的方法,使開首的零字能協助文件排序。例如,文件的數目超過100份,便應使用"(001)"而 不是"(01)"作為前綴。所有重新命名的檔案名稱均不可超過100個字母。
- 5. 完成上述重新命名程序及依名稱順序排列檔案後,你應已備妥所有以適當編號命名的 PDF 檔 案,並存放在同一個資料夾內,其順序與預期在網上顯示的相同,如下圖所示:

| 🔁 C: \temp\DoD                                                                                       |                                                                                                    |                                                                                                    | _ 🗆 ×                                                                                                    |  |  |
|----------------------------------------------------------------------------------------------------|----------------------------------------------------------------------------------------------------|----------------------------------------------------------------------------------------------------|----------------------------------------------------------------------------------------------------|--|--|
| Eile Edit View Favorites Iools Help                                                                  |                                                                                                    |                                                                                                    |                                                                                                    |  |  |
| ⇔Back ▼ → ▼ 🖻   @,Search PaFolders ③History   Par 🖄 🗡 🖄 🗐 ▼                                          |                                                                                                    |                                                                                                    |                                                                                                    |  |  |
| Address 🗋 C:\temp\DoD 🔽 🔗 Go                                                                         |                                                                                                    |                                                                                                    |                                                                                                    |  |  |
|                                                                                                    | Name -                                                                                                    | Size                                                                                                    | Type                                                                                                    |  |  |
| DoD                                                                                                  | 2 (001) Articles of Association - 001.pcf<br>(001) Articles of Association - 002.pdf<br>(002) AR2004 (Eng) - 001.pdf                                                                                                    | 169 KB<br>169 KB<br>69 KB                                                                                          | Adobe Acrobat Docu<br>Adobe Acrobat Docu                                                                                                    |  |  |
| Select an item to view its<br>description.<br>See also:<br><u>My Documents</u><br><u>My Computer</u> | (002) AR2004 (Eng) 002,pdf<br>(002) AR2004 (Eng) 002,pdf<br>(003) AR2004 (Eng) 003,pdf<br>(003) AR2004 (Chi) - 001,pdf<br>(003) AR2004 (Chi) - 002,pdf<br>(003) AR2004 (Chi) - 003,pdf<br>(004) AR2005 (Eng),pdf<br>(005) AR2005 (Chi),pdf<br>(006) IR 2004,pdf<br>(006) IR 2004,pdf<br>(006) IR 2004,pdf<br>(007) IR 2005,pdf<br>(008) Written Consents,pdf<br>(009) Asset Valuation Certificate,pdf | 39 KB<br>109 KB<br>101 KB<br>113 KB<br>108 KB<br>129 KB<br>105 KB<br>96 KB<br>555 KB<br>526 KB<br>962 KB<br>962 KB | Adobe Acrobat Docu<br>Adobe Acrobat Docu<br>Adobe Acrobat Docu<br>Adobe Acrobat Docu<br>Adobe Acrobat Docu<br>Adobe Acrobat Docu<br>Adobe Acrobat Docu<br>Adobe Acrobat Docu<br>Adobe Acrobat Docu<br>Adobe Acrobat Docu |  |  |
| 14 object(s)                                                                                         | 4.06 MB                                                                                                    |                                                                                                    | My Computer                                                                                                    |  |  |

6. 使用 Microsoft Excel (32 位元版本) 開啟展示文件呈交表格。假如畫面上出現有關啟用或停用 巨集的提示訊 息,請[啟用有關功能],並根據提示訊息更改巨集安全性層級(如有需要)。

- 7. 選擇"樣本"工作頁。參考樣本表格,並準備填寫正式的資料輸入表格。
- 8. 選擇"資料輸入表格"工作頁,並按照樣本表格所示填寫所需資料。
- 9. "股份代號"一欄必須為五位數字,否則程式會在開首自動加上適當的零字。
- **10.** "文件日期"一欄必須以"日/月/年"的格式填寫,例如 **20/01/2020**。否則,程式將會嘗 試將所輸入的日期轉換為這個格式或你必需重新填寫此欄。
- 11. 假如所需的資料都已經填妥,下一步便需要將在步驟3及4所備妥的 PDF 檔案載入表格中。
- 12. 點擊[選取檔案]按鈕,使用下圖所示的"瀏覽資料夾"對話框選取載有 PDF 檔案的文件夾(例 如 c:\temp\dod):

| 🚮 Desktop | )ocuments                   |                            |  |
|-----------|-----------------------------|----------------------------|--|
| D S My C  | omputer                     |                            |  |
| 1 🕀 😅 3   | .5 Floppy (<br>ocal Disk (( | A:)<br>C:)                 |  |
| ⊡ 🖉 C     | ompact Dis                  | sc (D:)                    |  |
|           | orp on 'Sfa                 | :p01' (F:)                 |  |
|           | cntam\$ on<br>vata on 'Sfc  | "STCDU3" (H:)<br>m01' (1:) |  |
| D D       | ept on 'Sfc                 | p01'(L:)                   |  |
| 🕀 🖵 It    | on 'Sfcb09                  | 9' (N∶)                    |  |
|           | Folder                      |                            |  |
|           | 1 Older                     |                            |  |

:

13. 然後, "展示文件的清單"便會自動載入選取檔案的資料,並依照其名稱開首的編號排列如下

| 展示文件的清單                             |    |      |                                         |          |
|-------------------------------------|----|------|-----------------------------------------|----------|
| 文件説明                                |    | 分部   | 檔案名稱                                    | 檔案大小     |
| 英文                                  | 中交 | 檔案必須 | 了調式交件格式(PDF)                            | <= 10 MB |
| (001) Articles of Association - 001 |    | 1    | (001) Articles of Association - 001.pdf | 0.16 MB  |
|                                     |    | 2    | (001) Articles of Association - 002.pdf | 0.16 MB  |
| (002) AR2004 (Eng) - 001            |    | 1    | (002) AR2004 (Eng) - 001.pdf            | 0.07 MB  |
|                                     |    | 2    | (002) AR2004 (Eng) - 002.pdf            | 0.11 MB  |
|                                     |    | 3    | (002) AR2004 (Eng) - 003.pdf            | 0.10 MB  |
| (003) AR2004 (Chi) - 001            |    | 1    | (003) AR2004 (Chi) - 001.; df           | 0.11 MB  |
|                                     |    | 2    | (003) AR2004 (Chi) - 002.; df           | 0.11 MB  |
|                                     |    | 3    | (003) AR2004 (Chi) - 003.; df           | 0.13 MB  |
|                                     |    |      |                                         |          |
| ***虚实完结**                           |    | 6    |                                         |          |

14. 假如有檔案超過 10MB,這些檔案便應分拆為多個較小檔案並放在同一資料夾內,然後請返回步驟11重新選取檔案。

| 分部    | 檔案名稱                                    | 檔案大小     |        |
|-------|-----------------------------------------|----------|--------|
| 檔案必須和 | 爲可攜式文件格式(PDF)                           | <= 10 MB |        |
| 全部    | (001) Articles of Association.pdf       | 12.00 MB |        |
| 1     | (002) AR2004 (Eng) - 001.pdt            | 0.07 MB  |        |
| 2     | (002) AR2004 (Eng) - 002.pdf            | 0.11 MB  |        |
| 分部    | 檔案名稱                                    | 檔案大小     |        |
| 檔案必須竊 | 爲可攜式文件格式(PDF)                           | <= 10 MB |        |
| 1     | (001) Articles of Association - 001.pdf | 6.00 MB  | M      |
| 2     | (001) Articles of Association - 002.pdf | 6.00 MB  | $\vee$ |
| 1     | (002) AR2004 (Eng) - 001.pdf            | 0.07 MB  |        |
| 2     | (002) AR2004 (Eng) - 002.pdf            | 0.11 MB  |        |
|       |                                         |          |        |

15. 假如所有檔案的大小現在都不超過 10MB 的限制,而清單內的檔案次序亦如同你希望在網上顯示的方式排列,你便可以為每份文件填寫中英文"文件說明"。 為方便填寫資料,"英文文件說明"一欄已預先為你填入檔案名稱,你可以修改有關資料以清 楚地描述該文件。你只需就由多個分部組成的文件填寫第一行的說明。

| 文件說明                               |       | 分部             | 檔案名稱                                    |
|------------------------------------|-------|----------------|-----------------------------------------|
| 較                                  | 中交    | 檔案必須》          | 膏可攜式交件格式(PDF)                           |
| 001) Articles of Association - 001 |       | 1              | (001) Articles of Association - 001.pdf |
|                                    |       | 2              | (001) Articles of Association - 002.pdf |
| 002) AR2004 (Eng) - 001            |       | 1              | (002) AR2004 (Eng) - 001.pdf            |
|                                    |       | 2              | (002) AR2004 (Eng) - 002.pdf            |
|                                    |       | 3              | (002) AR2004 (Eng) - 003.pdf            |
|                                    |       |                |                                         |
| 展示文件的清單                            |       |                |                                         |
| 文件說明                               |       | 分部             | 檔案名稱                                    |
| ***                                | da tr | <b>被</b> 安立(酒) | の可提式な社校式(PDF)                           |

| 父 计 111 99                         |    | (方前) 恤余'台傳                                |
|------------------------------------|----|-------------------------------------------|
| 英文                                 | 中交 | 檔案必須爲可攜式交件格式(PDF)                         |
| (001) Articles of Association      |    | 1 (001) Articles of Association - 001.pdf |
|                                    |    | 2 (001) Articles of Association - 002.pdf |
| (002) Annual Report 2004 (English) |    | 1 (002) AR2004 (Eng) - 001.pdf            |
|                                    |    | 2 (002) AR2004 (Eng) - 002.pdf            |

| 展示文件的清單                            |                      |      |                                         |
|------------------------------------|----------------------|------|-----------------------------------------|
| 文件說明                               |                      | 分部   | 檔案名稱                                    |
| 英文                                 | 中交                   | 檔案必須 | 爲可攜式文件格式(PDF)                           |
| (001) Articles of Association      | (001)公司章程            | 1    | (001) Articles of Association - 001.pdf |
|                                    |                      | 2    | (001) Articles of Association - 002.pdf |
| (002) Annual Report 2004 (English) | (002) 2004年公司年報 (英文) | 1    | (002) AR2004 (Eng) - 001.pdf            |
|                                    |                      | 2    | (002) AR2004 (Eng) - 002.pdf            |

16. 列印已填妥的表格, 並在列印本上的"展示文件的提供者的授權簽名"一欄簽署。

| 展示文件的提供者的授權簽名<br>**註:此應為展示文件的提供者或文件發出人的財務或法律顧問簽署<br>。簽署人亦確認,本列印表格產生自於同一時間提交的電腦檔案。 |                  |
|-----------------------------------------------------------------------------------|------------------|
| - 姓名                                                                              | Mr. Chan Siu Man |
| - 職位                                                                              | Vice President   |

將已簽署的展示文件呈交表格掃描並儲存為PDF格式。

- 17. 點擊由收購執行人員發出的電郵通知內所載的獨有的超連結,以連接至證監會服務網站WINGS的指定呈交界面。按照該界面的指示,上載和呈交(i)展示文件檔案;(ii)展示文件呈交表格(Excel格式);(iii)妥為簽署的展示文件呈交表格的副本(PDF格式);及(iv)必須的展示文件確認書。
- 18. 網上呈交完成後,屏幕上會顯示呈交參考編號的確認書。

## 進階選擇

19. 假如你只想更换某一份文件(不論該文件是否由分部組成),而無意重覆上文步驟 11 所述的整個選取檔案程序,請將游標放在有關文件檔案名稱之上,右按一下,然後選擇"為本展示文件呈交表格再次選取檔案"及遵照指示繼續。

如對這表格有任何技術上的問題,請聯絡 2207 9333.